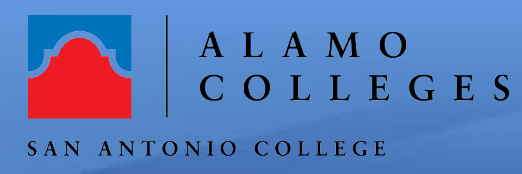

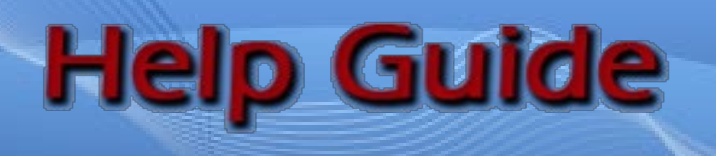

It is possible to upload your videos created using zoom into Mediasite. First, you will need to download the video from your Zoom account and then upload the video to Mediasite for streaming purposes.

# STEP 1: Download Zoom recording to the local hard drive.

- 1. Log into your <u>https://alamo.zoom.us/</u>
- 2. Go to the zoom recording you want to download
- Click on the "More" button to view the drop- down menu
- 4. Select "Download Files"

|                                         | Cloud Recordings Local Record   | lines         |                   |                 |     |        |       |
|-----------------------------------------|---------------------------------|---------------|-------------------|-----------------|-----|--------|-------|
| rofile                                  | Cloud Recordings Eocal Record   | nugs          |                   |                 |     |        | Setti |
| Aeetings                                |                                 |               |                   |                 |     |        |       |
| Vebinars                                | From mm/dd/yyyyy 3 To 05/06/2   | 1020 📑 All St | atus 🗘            |                 |     |        |       |
| tecordings                              | Search by ID    Q               |               | earch Export      |                 |     |        |       |
| ettings                                 |                                 |               |                   |                 |     |        |       |
| ccount Profile                          | Delete Selected Delete All      |               |                   |                 |     |        |       |
| leports                                 | Topic                           | ID            | Start Time        | File Size       |     |        |       |
|                                         | My Meeting                      | 942-6788-7402 | May 6, 2020 09:13 | 2 Files (21     | MB) | Share  |       |
|                                         |                                 |               | PM                |                 |     | More • |       |
|                                         |                                 |               | Mar 17, 2020      | 3 Files (58 MB) |     | Share  |       |
| Attend Live Training                    | Hermelinda Lopez's Zoom Meeting | 252-630-107   |                   |                 |     |        |       |
| Attend Live Training<br>Video Tutorials | Hermelinda Lopez's Zoom Meeting | 252-630-107   | 01:58 PM          |                 |     | More + |       |

## STEP 2: Logging into Mediasite.

- 1. Log into http://sacms.alamo.edu/.
- 2. Select My Mediasite under San Antonio College.
- 3. Enter the **San Antonio College Network account and password t**o log in to My Mediasite.

(Please contact the San Antonio helpdesk at: sac-helpdesk@alamo.edu or 210-486-0777

| Alamo Colleges Mediasite Directory |                |                     |                                     |  |  |
|------------------------------------|----------------|---------------------|-------------------------------------|--|--|
| ALAMO<br>COLLEGES<br>DISTRICT      | Catalog        | My_Mediasite        | Management<br><u>Console</u>        |  |  |
| Northeast Lakeview College         | Catalog        | My Mediasite        | Management<br><u>Console</u>        |  |  |
| Northwest Vista College            | Catalog        | My Mediasite        | Management<br>Console               |  |  |
| Palo Alto College                  | Catalog        | <u>My Mediasite</u> | <u>Management</u><br><u>Console</u> |  |  |
| San Antonio College                | <u>Catalog</u> | <u>My Mediasite</u> | <u>Management</u><br><u>Console</u> |  |  |
| St. Philip's College               | Catalog        | My Mediasite        | <u>Management</u><br><u>Console</u> |  |  |

If this is the first time that you have accessed My Mediasite then go to "**Step 3**" to create your profile. If you have previously accessed My Mediasite skip to "**Step 4**"

### STEP 3: Creating Mediasite Profile (First Time Login only).

1. Complete your profile by entering your name, email address, and confirm your time zone is correct. Click the Continue button.

| Welcome to N            | /lediasite!                         |                                  |
|-------------------------|-------------------------------------|----------------------------------|
| Please complete your us | ser profile and click "Continue" wh | en done.                         |
| Name                    | Display Name                        | You must provide a display name. |
| Email Address           | e.g. johndoe@mediasite.com          |                                  |
| Local Time Zone         | (UTC-06:00) Central Time (US & C;   | T                                |
|                         | Continue                            |                                  |
|                         |                                     |                                  |
| Not ? Sign              | in as a different user.             |                                  |

2. An email confirmation will be sent to your email box. Click the Continue to Mediasite button.

#### (you might need to check the spam/junk/clutter folders)

3. After clicking the Continue to Mediasite button, you are taken to your My Mediasite dashboard.

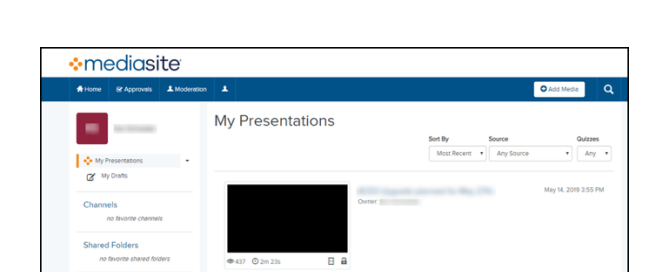

iue to mediasite

mediasite

### STEP 4: How to Upload Zoom recording to Mediasite.

1. Click on +Add Media

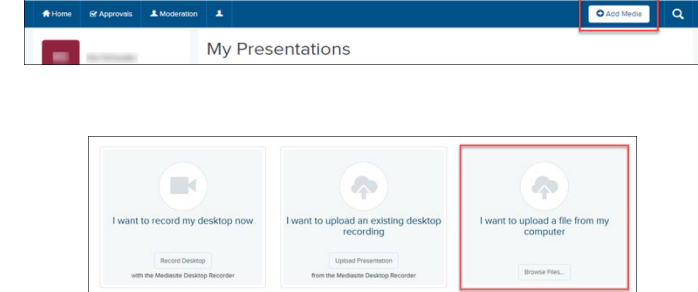

2. Click on I want to upload a file from my computer to browse files.

|                               |                         |              |           |          |   | Open      | Cancel |
|-------------------------------|-------------------------|--------------|-----------|----------|---|-----------|--------|
| screensteps                   |                         |              |           |          | × | All Files | `      |
| Que in                        | 44 (NA)/NASA 5 278 R4 8 | 1.10(1.07)   | 4.454.656 | AA AA 45 |   |           |        |
| tumblr_ncldn05wj1qcwhkeo1_500 | 8/22/2016 12:38 PM      | GIF File     | 1,813 KB  |          |   |           |        |
| screensteps3                  | 11/29/2017 3:28 PM      | MP4 File     | 275 KB    | 00:00:09 |   |           |        |
| screensteps2                  | 11/29/2017 3:28 PM      | MP4 File     | 275 KB    | 00:00:09 |   |           |        |
| screensteps                   | 11/29/2017 3:47 PM      | MP4 File     | 467 KB    | 00:00:17 |   |           |        |
| RecordedPresentation_40       | 9/19/2012 10:39 AM      | XML Document | 1 KB      |          |   |           |        |
| PerfectCrime                  | 9/19/2012 10:39 AM      | WMV File     | 1,789 KB  | 00:00:26 |   |           |        |

🙁 Dele

rd New Video 🕑 Upload New V

New Presentation Details

Name

Description:

Destination:

Video Name

My Drafts

0

Enter a video description

Change

 Your computer will begin to upload the video file to the Mediasite server for further processing. Do not navigate away from the page while the video is uploading, as doing so will abort the upload.

5. Enter the Name, a detailed description, and destination for the video and click **Create Presentation**.

6. Until the video has finished processing, a Presentation

Presentation Scheduled

Presentation Scheduled

Information
Delivery Actions Annotate

Information
Delivery Actions Annotate

ESCRIPTION

Enter a video description

### **Congratulations! You're done!**

Scheduled image will show.

You have just successfully completed uploading the video to mediasite. If you need further assistance, call the SAC Helpdesk at 210-486-0777 or email <u>sac-helpdesk@alamo.edu.</u>